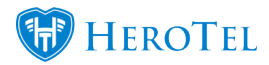

## **IP Accounting Guide**

- <u>1.</u> <u>Overview</u>
- 2. Enabling the IP Accounting module in HeroTill
- 2.1. IP Accounting Settings
- 2.1.1. Default IP Pair Threshold
- 2.1.2. Fetch Method
- 2.1.3. Default Web URL Port
- 2.1.4. Default Scheduler File Creation Interval
- 2.1.5. User Data for Traffic Identification
- 2.1.6. Fetch IP Accounting Data from All MikroTik Routers
- 2.1.7. NTP Timer Server IP:
- 2.2. Capped Page setup
- 2.3. Dynamic IP Queue Setup
- 3. <u>MikroTik router configuration management:</u>
- 3.1. Enabling routers individually
- <u>3.2.</u> <u>Disabling routers individually</u>
- <u>3.3.</u> <u>Maintaining user speed limits</u>
- <u>3.3.1.</u> <u>Capped Accounts</u>
- 3.3.2. Sub Accounts

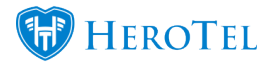

- <u>3.3.3.</u> Hard capped and suspended accounts
- 4. Monitoring and collecting IP Accounting usage information
- <u>4.1.</u> <u>How does HeroTill know which queues to check?</u>
- 4.2. IP Accounting Processing log
- <u>4.3.</u> <u>Choosing a fetch method:</u>
- <u>4.3.1.</u> <u>MikroTik API</u>
- 4.3.2. Router Accounting URL
- 4.3.3. Router Scheduler Script and FTP (Scheduled file dumping)
- <u>4.3.4.</u> <u>Suggested method</u>
- 5. <u>Managing user IP address assignments</u>
- 5.1. Adding IP Pools to a router
- 5.2. High site IP ranges
- 5.3. User IP Allocation
- 5.4. IP Exclusions
- 6. <u>Creating IP Accounting user accounts</u>
- 7. IP Accounting based billing
- 7.1. Monthly billing
- 7.2. Suspensions
- 7.3. Capped accounts

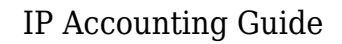

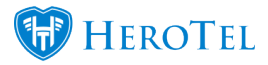

## 1. Overview

HeroTill normally uses radius accounting to

track the data usage for each individual user. This means that there needs to be a radius account in HeroTill as well as a PPPoE authenticated radius session on a router on the network. HeroTill then reads the FreeRADIUS generated accounting info to process usage, and auto blocks the PPPoE account from authentication once it is capped, so uses radius speed attributes to throttle the user once a soft cap limit has been reached.

When IP Accounting is used, there is no

PPPoE dialup and no FreeRADIUS session involved. This means that the usage information is pulled from the High site router the user is connected to. This is done by using the MikroTik IP Accounting feature, which maintains a table in memory for each source and destination IP Pair.

Speed limits are enforced by creating

static queues for each radius user's fixed IP on a specified breakout router. Once a user has reached a soft or hard cap limit, the static queue needs to be adjusted accordingly. For this to work each HeroTill radius user accounts that use IP Accounting must have a fixed IP address assigned. To ensure no conflicting IP addresses are used, IP address lists will be maintained and assigned to individual High site routers. User accounts will then be able to select available IP's from these lists.

Capped and suspended accounts will be

blocked by a firewall rule on the breakout routers, which will redirect traffic from all users in special capped or suspended address lists. This means that it is crucial that all router firewalls are setup correctly.

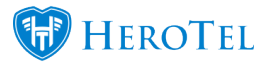

# 2. Enabling the IP Accounting module in HeroTill

The IP Accounting module can be turned on or off on a global level. If the module is disabled, there will be no IP Accounting switches or settings visible on the system.

To enable the IP accounting module in HeroTill, go to "**Devices**" – "**Device Monitoring Setup**" and then click on the "**IP Accounting**" option.

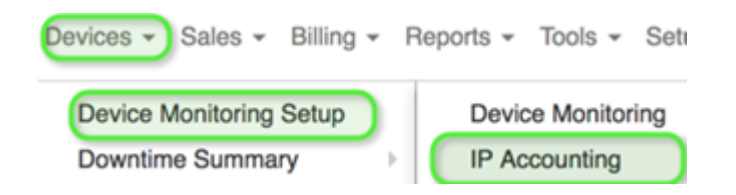

You will see the following on the screen once it has finished loading:

| IP Accour | nting Setup                   |                                                                                                    |
|-----------|-------------------------------|----------------------------------------------------------------------------------------------------|
|           | IP Accounting Settings        |                                                                                                    |
|           | Enable Mikrotik IP Accounting | OFF When analised P accounting info will be fashed from every minorlik device where it is enabled, and will be used to calculate usage for user accounts where the IP accounting option is enabled. To temporarly disable the fashing of IP Accounting info pause the relevant cron job |
|           |                               | Update                                                                                                    |

#### Click on the "**Enable**

**MikroTik IP Accounting**" button to enable the module. After the MikroTik IP Accounting function has been enabled, more settings will appear. Carefully read through the text in the **blue** section before continuing with the module setup.

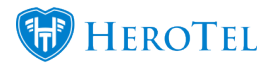

#### 2.1. IP Accounting Settings

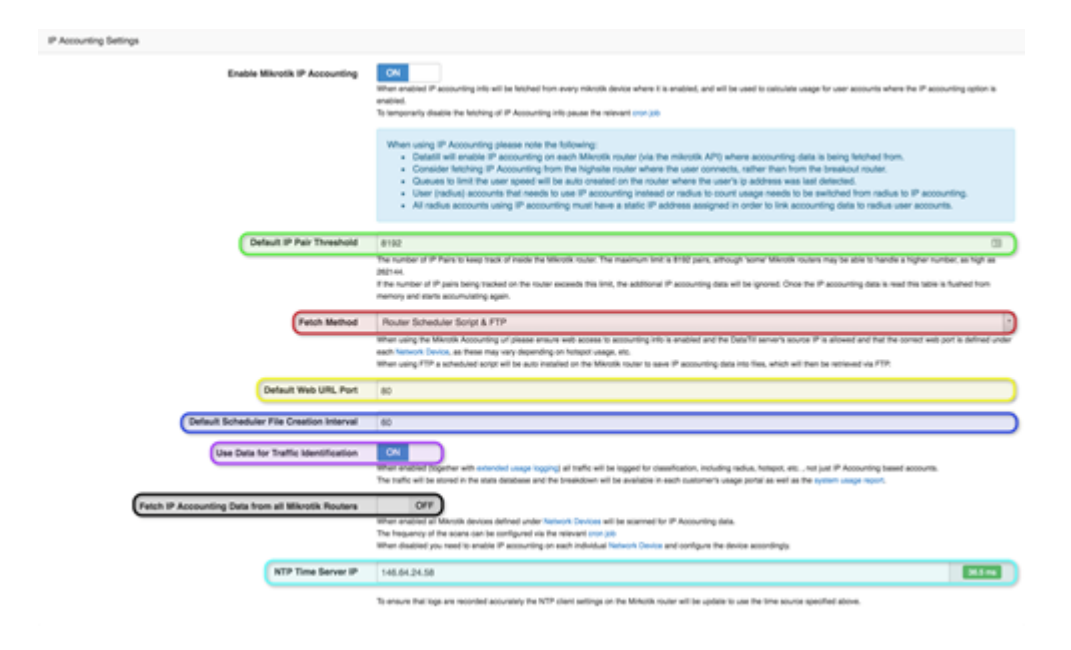

#### 2.1.1. Default IP Pair Threshold

Here you can add the IP Pair Threshold. If

the router is old or has outdated firmware, the threshold will be lower. New routers tend to be able to take a higher threshold. It is advised to always allow the maximum number of IP Pairings. Please see section 3 for more information.

#### 2.1.2. Fetch Method

There are three distinct methods available to fetch IP accounting information from the routers:

- · MikroTik API·
- Router Accounting URL·
- Router Scheduler Script and FTP.

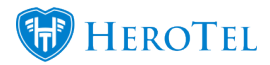

#### The "Fetch Method"

chosen is used as the default for all routers, but can be overridden on individual routers is required. For more information on which fetch method to choose, please refer to section 4 (Monitoring and collecting IP Accounting usage information).

#### 2.1.3. Default Web URL Port

This section is only applicable should you

choose to use the Router Accounting URL as your preferred fetch method. The default port will always be on 80. In the case that you have made any manual changes to the router, please remember to adjust the port in the IP Accounting set up to the correct port.

Once the default port has been set, it will

automatically pull through to all new devices that are installed onto the network. Please note that this is only the default port number and that individual routers on the network can have different port numbers

#### 

#### 2.1.4. Default Scheduler File Creation Interval

This section is only applicable should you choose to make use of the Router scheduler script & FTP setting fetch method. This number equals the number of seconds you would like to extract data for. Ideally, this number should not be higher than 60 (1 minute) as the systems cron job interval is 60 seconds.

In short, the shorter the time is set for,

the more files the script will extract from the router which will lead to more processing and strain on your server. However, you should know that the less files are extracted over a longer period of time (depending on how busy the line is versus the amount of time set), the more your chances are or losing traffic data.

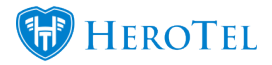

#### 2.1.5. User Data for Traffic Identification

If enabled, the IP accounting data will be

analysed and classified like net flow data classification. This adds additional depth to the user control panel by tracking data to specific fields such as **Apple**, **Browsing**, **Facebook**, **Google**, **Mail**, **Video**, **Other** and **Unclassified**.

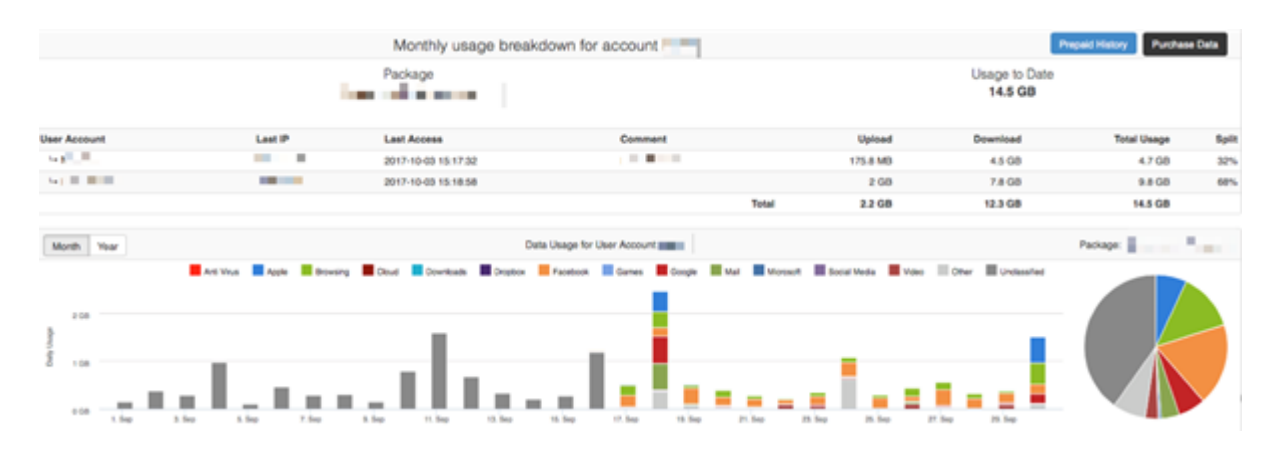

The intensity of the analysis can be

configured under the extended logging system settings. Please note that this will however add significant processing overhead to the server.

#### 2.1.6. Fetch IP Accounting Data from All MikroTik Routers

With the IP Accounting module, you can

choose whether you want to enable the IP Accounting for only certain routers or for all routers. Please note that if a High site router is assigned to a specific user who has the IP Accounting enabled, that the IP Accounting will then be automatically be enabled for the High site router.

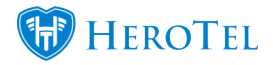

#### 2.1.6.1. Enable All MikroTik Routers

If you would like to enable the "**Fetch IP Accounting Data from all MikroTik Routers**" toggle switch. Once enabled, a scheduled job will try to pull accounting information from all MikroTik routers defined in the system.

#### 2.1.6.2. Enable individual MikroTik Routers

For more information on how to enable and disable individual MikroTik routers, please refer to 3.1 and 3.2.

#### 2.1.7. NTP Timer Server IP:

All files that are exported from the router

will be saved onto a local server and the file name will be saved with a certain date and time. This means that the date and time on the router should be set up correct to ensure that the files are not saved incorrectly. To do this, you will need to have a time server set up. It is preferred that the time server should be within your network. After your time server is set up, add the IP address to the NTP Time Server IP field and click on the update button. Please note that this is a mandatory field for all ISP's using the IP Accounting module.

Should you choose to only enable individual

routers, you will need to update each router by clicking on the "**Update Router**" button to ensure that all the settings have synced to the router. When clicking on the "**Update Router**" button, the NTP time setting will automatically be added to that individual router.

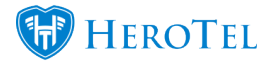

#### 2.2. Capped Page setup

All capped packages that run through the IP

Accounting module, will be managed by a router or different routers (depending on your infrastructure). These routers will usually be your breakout routers. For the IP Accounting module to successfully cap packages, you will need to configure the firewall on your router(s). If the firewall on your routers are not configured, you will not be able to cap the customers and they will be able to continue to surf the internet.

We suggest that you set up your routers firewalls in one of the following ways:

- · Either block the customer off the internet.
- Redirect the customer to a hotspot which will enable them to top-up.
- Redirect the customer to a proxy with a static page.

| Capped Page Setup                |                                                                                                    |
|----------------------------------|----------------------------------------------------------------------------------------------------|
| Muintain Capped IP Address Lists | Cit<br>Fordial for ableves lot defined below will be indentained on the volues below with the ip addresses of capped tables accounts.<br>Fordial for ableves lot defined below with sets and det a commercities WLL NOT be smooth from the address lot when the redux accounts are uncepped.<br>Only IP Accounting and redux based capped accounts with Nexel ip addresses and data packages that are not an to and a return and well and indived. |
| Cepped Address List Name         |                                                                                                    |
|                                  | Nume of the Capped Address Ust on each router                                                                                                    |
| Devices                          | (x Baharini Repeater - 10.16.0.254) x imel R&D - 10.18.0.47                                                                                                    |
|                                  | Devices (Minstik Routers) on which to maintain the capped address lists                                                                                                    |

Green: In the green section, you can choose whether you want to enable the capped IP address lists.
Red: In this section, you will add a name for your capped lists. HeroTill will automatically add all capped IP Addresses as well as automatically remove all IP addresses that has been topped up.
Yellow: Here you will select the routers on which your capped lists should be maintained. This will usually be your breakout routers.

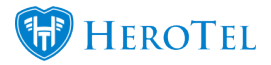

#### 2.3. Dynamic IP Queue Setup

Just like with your capped page setup, your

queue setup will also take place through your breakout routers. If the routers are not setup correctly, the customer's speed limits will not be enforced. When configuring the router, you can set up the capped and speed queues on the same router or on different routers.

| Dynamic IP Queue Setup           |                                                                                                    |
|----------------------------------|----------------------------------------------------------------------------------------------------|
| Maintain Dynamic IP based Gueves | CR<br>Example Hiddhall queues wit be maintained for each user IP on the routers below.<br>If disable the number of the advected for IP Accounting based use accounts.<br>If disable the router disable the disable for the disable disable d |
|                                  | If a series parager is unarger the the parametery varies parameters accuracy.<br>If a series capped from the capped address for above will be used in combination with a freewall rule to redirect the ser to a capped fanding page.                                                                                                    |
| Queue Devices                    | x Imel R&D - 10.18.0.47                                                                                                    |
|                                  | Devices (Mixrok Routers) on which to maintain the dynamic IP based speed quarkes.<br>If multiple devices are used than the quarkes will be minimum across all the selected devices.                                                                                                    |

Blue: In this section, you can choose whether you want to enable or disable the queue.
 Purple: In this section, you will add a name for your capped lists. HeroTill will automatically add all capped IP Addresses as well as automatically remove all IP addresses that has been topped up.

Please note that HeroTill has a background

job that resets all queues to their original state every 5 minutes. After your changes has been made, please click on the "**Update**" button to save your changes.

# 3. MikroTik router configuration management:

HeroTill will automatically periodically check all routers set to use IP accounting and enable the settings on the router if it is not enabled. If

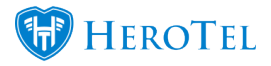

the schedule script method is enabled, then HeroTill will also verify that the script and correct schedule is defined on the various routers.

To find a list of all network devices, go to "**Devices**" – "**Network Devices**" and then click on the "**Network Devices**" option.

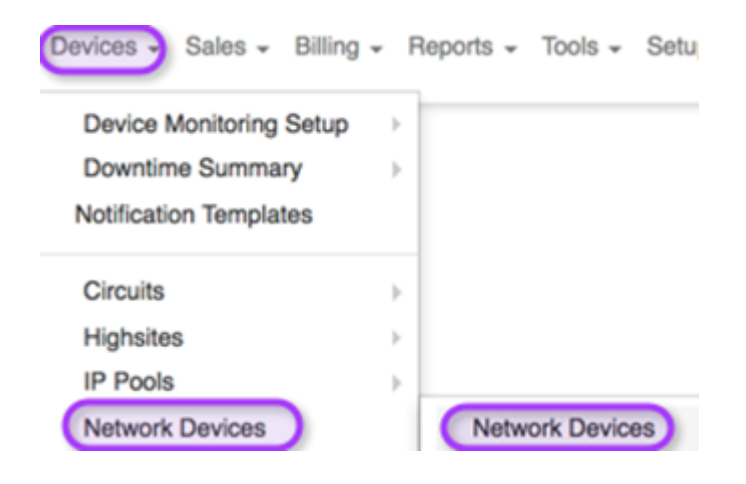

After the screen is finished loading, look for the router that you would like to enable to IP Accounting functionality

for. Once you have found the router, click on the **blue** edit button found on the right-hand side of the screen.

| Network                   | Dev       | ices            |             |               |        | All Locations                       |                                    | * All Manufacture                 | * Nor                              | nal 1       | + Add Devi                | C Refresh                     |
|---------------------------|-----------|-----------------|-------------|---------------|--------|-------------------------------------|------------------------------------|-----------------------------------|------------------------------------|-------------|---------------------------|-------------------------------|
| Show 10 * Ro              | NS        |                 |             |               |        |                                     | Sear                               | wh:                               | Copy Column<br>Clyboard            | Expert D    | r Export Co<br>F          | lumna Show/Hole<br>al Columna |
| Model                     | SW<br>Ver | Description II. | Location II | IP<br>Address | CPU II | Lest Scen                           | Last Config<br>Change              | Last Detected<br>Change           | Lest Backup                        | Down<br>MTD | Scen<br>Status II         | 11                            |
| Mikrotik<br>CRS125-24G-15 | 6.40.4    |                 |             |               | 115    | 2017-10-17 13:03:54<br>a minute age | 2017-10-17 12:18:22<br>an hour age | 2017-10-11 08:57:28<br>6 days ago | 2017-10-05 14:31:53<br>12-biys ago | 4 minutes   | Ping 11 ma<br>Scan 11 sec |                               |
| Mikrotik<br>RB3011UAS     | 6.40.3    | 1.1             |             |               |        | 2017-10-17 13:03:55<br>a minute age |                                    | 2017-10-09 11:03:34<br>8 days ago | 2017-09-22 12:01:08<br>21 days age | 1 minutes   | Ping 12 ms<br>Scan 12 sec | 2 2 🗾 🗉                       |

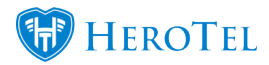

#### **3.1. Enabling routers individually**

After clicking on the edit button found on

the right-hand side of the device, you will the following pop-up screen. Click on the "**IP** Accounting" tab to start editing the specific router properties.

| Edit Network Device #171               |                                                                                                    |
|----------------------------------------|----------------------------------------------------------------------------------------------------|
| Device Interfaces Changes P Accounting | IP Pools Configs Backups Byslog Downtime Audit Trail                                                                                                    |
| IP Accounting Enabled                  | on                                                                                                    |
| IP Pair Threshold                      | IP Pair Threshold                                                                                                    |
|                                        | The number of IP Pairs to see track of inside the Mikrotik router. The maximum limit a 20000 pairs.<br>If the number of IP pairs being tracked on the invarie exceeds this limit, the additional IP accounting data will be<br>ignored. Once the Pacounting data is read that label a Sudhed from memory and starts accountuating again. |
| Fetch Method                           | Pouter Scheduler Script & FTP                                                                                                    |
|                                        | When using the Manch Accounting of please ensure web access to accounting info is enabled and the DataTill<br>server's accurd IP is advented and that the connect web port is defined under each Network Device, as these may vary<br>depending on Network Leage, 46.                                                                    |
| Scheduler File Creation Interval       | 30                                                                                                    |
| Router Configuration                   | Lipide Pouler                                                                                                    |
| C Retroh Show Pows                     | Search: Bearch                                                                                                    |
| Process Date 17 Date Range             | I Duration II Total Durationed Total Total Total Duration II Rows II Deta II Deta II                                                                                                    |
|                                        | No data available in table                                                                                                    |
| Showing 0 to 0 of 0 entries            | Previous Next                                                                                                    |
| Oose Scan Pro Prote                    | Delete Add to LibreNMS Save Changes                                                                                                    |

| Red:           | In this section, you can enable the IP<br>Accounting functionality for the specific device.                            |
|----------------|----------------------------------------------------------------------------------------------------|
| Yellow:        | Here you can add the IP Pair Threshold.                                                                                |
|                | If the router is old or has outdated firmware, the threshold will be lower.                                            |
|                | New routers tend to be able to take a higher threshold. It is advised to                                               |
|                | always allow the maximum number of IP Pairings. If the router is unable to                                             |
|                | handle such a large amount of IP Pairings, you will receive an error                                                   |
|                | notification when clicking on the black " <b>Update Router</b> " button.<br>Please see section 3 for more information. |
| Dark           | In this section, you can choose the fetch                                                                              |
| blue:          | method. Please refer to section 4 for more information.                                                                |
| <b>Purple:</b> | This is where you need to add the                                                                                      |
| 1              | scheduler file creation interval. This can be anything from 10 – 60 seconds.                                           |
|                | Please refer to 2.1.4. for more information.                                                                           |

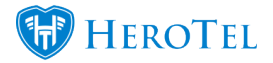

| Black: | After filling in all the details, it is                             |
|--------|---------------------------------------------------------------------|
|        | crucial that you first click on the "Update Router" button before   |
|        | clicking on the save changes button.                                |
| Green: | In this section, you will be able to view                           |
|        | all IP accounting files that have been extracted from this specific |
|        | router.                                                             |

After all details have been filled in and you have clicked on the update router button, click on the "**Save Changes**" button.

#### 3.2. Disabling routers individually

After clicking on the edit button found on the right-hand side of the device, you will the following pop-up screen. Click on the "**IP Accounting**" tab to start editing the specific router properties.

| Edit Network Devi | ce #171                                                                    | × |
|-------------------|----------------------------------------------------------------------------|---|
| Device Interfaces | Charges IP Accounting IP Pools Configs Backups Systeg Downtime Audit Trail |   |
|                   | P Accounting Enabled OFF                                                   |   |
|                   | Router Configuration Update Router                                         |   |
|                   |                                                                            |   |
|                   |                                                                            |   |
|                   |                                                                            |   |
|                   |                                                                            |   |
|                   |                                                                            |   |
|                   |                                                                            |   |
|                   |                                                                            |   |
|                   |                                                                            |   |
| Close Scan        | Ping Prote Delate Add to LibreNAKS Serve Changes                           |   |

| "Save |
|-------|
|       |
|       |

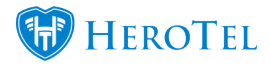

#### **3.3. Maintaining user speed limits**

It is important that all queues and caps are

properly setup on the breakout router as the customer's queues and cap will be managed through the customer's IP address. Even though helpdesk agents can adjust the customer's queues, HeroTill runs a background job that resets all queues to their original state every 5 minutes.

HeroTill will only allow the following factors to influence the customer's queue:

- · Package changes
- · Capped packages
- Top-ups
- · Uncapped packages
- · Soft capped packages
- · Adding new accounts
- • Expiring accounts.

#### **3.3.1. Capped Accounts**

HeroTill will ensure that an IP based queue is created on these routers for every IP Accounting based user account. Once a user account's speed is adjusted in HeroTill, is capped or reaches a soft limit, their queue will be adjusted accordingly on these routers. As the 'queue maintenance' is run as a background job it may take up to two minutes before speed limits are adjusted in line with the package changes made to the user account.

#### 3.3.2. Sub Accounts

When sub-user accounts are created in HeroTill (for example a home and business account share the same package) then both accounts need to share the same data and speed limits. In these scenarios, a queue with multiple IP addresses will be created. This multi IP queue will include the IP address of the parent account, as well as the IP address of each child

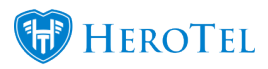

account. MikroTik will then enforce the speed limit across these accounts, assuming all the accounts use the same breakout router.

#### **3.3.3. Hard capped and suspended accounts**

Accounts that need to be blocked (hard capped, suspended and expired) will use a firewall rule on the breakout router to redirect the user to a web proxy page displaying a static age. To achieve this HeroTill will automatically add or remove capped and blocked user IP addresses from specific address lists used by the firewall rules, on the breakout routers.

## 4. Monitoring and collecting IP Accounting usage information

To read IP Accounting usage information,

the MikroTik router where the user connects, needs to have IP Accounting enabled. Once enabled, the router will keep a memory table of IP pairs, containing the source and destination IP's, as well as the data consumed.

After this data is read, the table will be cleared.

This table has a finite limit of only 8192 pairs. Note that some routers allow a larger value of up to 262144 entries. Once the limit is reached the additional IP pair information is discarded, so it is important to read this information frequently enough so that the limit is not exceeded and no information is lost.

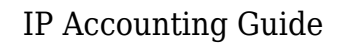

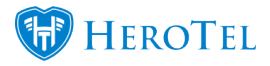

## 4.1. How does HeroTill know which queues to check?

On the router, you will be able to find a list of all queues. All the queues, for each IP accounting user, will have a unique identifier in the form of a pre-fix. HeroTill will only look at the queues that start with **DT\_AUTO\_QUE\_USERNAME OF CUSTOMER ACCOUNT.** 

Please note that you can only have one

queue per IP address. If you have more than one queue per IP address, then HeroTill will eliminate the IP address and que that does not have the unique identifier pre-fix. When setting up the user account and IP, you will need to ensure that you only choose IP's that are allocated to the IP Accounting pool. All user accounts with IP's outside of this pool will also be eliminated.

#### 4.2. IP Accounting Processing log

To view the IP Accounting processing log, go to "**Devices**" - "**Network Devices**" and then click on the "**IP Accounting Processing option**".

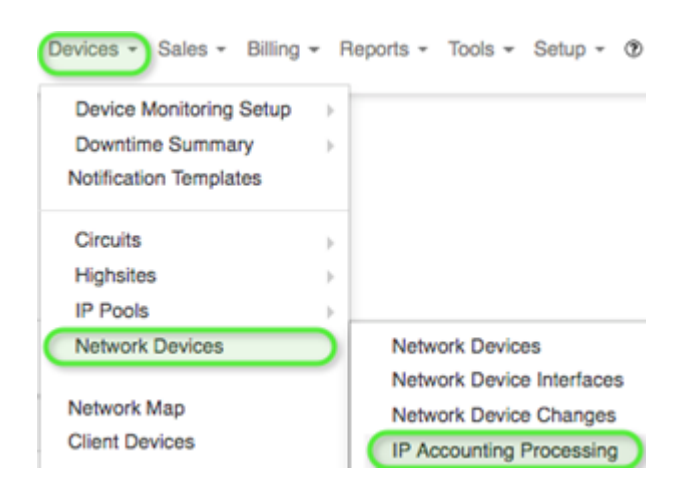

Once the screen has loaded, you will see the following:

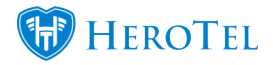

| IP Ac    | counting Pro   | cessing Log        |                  |                                  |                                           |          |       | Al Highsites             |                        | ŀ                       | O Refresh             |
|----------|----------------|--------------------|------------------|----------------------------------|-------------------------------------------|----------|-------|--------------------------|------------------------|-------------------------|-----------------------|
| Show 10  | · Rows         |                    |                  |                                  |                                           | Search:  |       | free fairnes<br>Diploced | Bagast Salaress<br>DBV | Report Columns<br>Based | Bross 1958<br>Ontores |
| Highaite | I Model II     | Device Description | II IP Address II | Process Date 17                  | Dute Range                                | Duration | Total | Skipped<br>Rows          | Matched<br>Users 11    | Total<br>Data II        |                       |
|          | CPI5125-240-15 |                    |                  | 2017-10-20 05:42:12 T-teys age   | 2017-10-20 05:39:13 - 2017-10-20 05:42:12 | 00:00:02 | 201   | 208                      | 4                      | 2.0 MB                  |                       |
|          | CR5125-240-15  |                    |                  | 2017-10-20 05:38:12 (Editor age) | 2017-10-20 05:36:13 - 2017-10-20 05:38:12 | 00.00.01 | 244   | 178                      | 3                      | 986.8 KB                |                       |
|          | CR5125-240-15  |                    | 1.1.101          | 2017-10-20 05:30:12 1 deys age   | 2017-10-20 05:32:43 - 2017-10-20 05:36:12 | 00:00:01 | 316   | 256                      | 3                      | 2.3 MB                  |                       |
|          | CR5125-240-15  |                    |                  | 2017-10-20 05:32:42 (Editys age) | 2017-10-20 05:29:43 - 2017-10-20 05:32:42 | 00.00.01 | 200   | 158                      | 3                      | 896.8 KB                |                       |
|          | CR5125-240-15  |                    |                  | 2017-10-20 05:29:42 (1 days age) | 2017-10-20 05:26:43 - 2017-10-20 05:29:42 | 00.00.01 | 283   | 218                      | 3                      | 1.8 MB                  |                       |
| 1.00     | CR5125-240-15  |                    |                  | 2017-10-20 05:28:42 (Editys age) | 2017-10-20 05:23:43 - 2017-10-20 05:26:42 | 00.00.02 | 216   | 149                      | 3                      | 916.0 KB                |                       |
| 10.00    | CR5125-240-15  |                    |                  | 2017-10-20 05:23:42 (Editor age) | 2017-10-20 05:20:43 - 2017-10-20 05:20:42 | 00.00.01 | 260   | 202                      | 3                      | 972.4 KB                |                       |
|          | CPI5125-240-15 | Anna Anna          |                  | 2017-10-20 05:20:42 (Editys age) | 2017-10-20 05:17:13 - 2017-10-20 05:20:42 | 00:00:02 | 301   | 216                      | 3                      | 1.2 MB                  |                       |
|          | CR5125-240-15  | Inter Second       | 1.11             | 2017-10-20 05:17:12 (Editor age) | 2017-10-20 05:14:13 - 2017-10-20 05:17:12 | 00.00.01 | 200   | 147                      | 3                      | 601.3 KB                |                       |
|          | CPI5125-240-15 | Sec. Sec.          | 100              | 2017-10-20 05:14:12 (Editor age) | 2017-10-20 05:11:13 - 2017-10-20 05:14:12 | 00:00:01 | 272   | 195                      | 3                      | 1.0 MB                  |                       |

- **Green:** Here you can choose to only see data pulled from a certain high site.
- **Red:** In this section, you will be able to see more information about the files that has been extracted from the router.
- **Blue:** Click on this button to view the specific network device properties.

#### 4.3. Choosing a fetch method:

As previously mentioned, there are three methods in which HeroTill can retrieve the IP Accounting information from the relevant MikroTik routers:

- · MikroTik API
- Router Accounting URL
- Router Scheduler Script and FTP

#### 4.3.1. MikroTik API

HeroTill will log into the router via the MikroTik API and then retrieve the IP Accounting table data stored on the router.

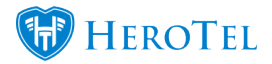

| <u> </u> |                    |                                   |                         |        |          |          |   |
|----------|--------------------|-----------------------------------|-------------------------|--------|----------|----------|---|
|          | erminal            |                                   |                         |        |          |          |   |
| C        | apiuser200ffice-RE | <pre>3] &gt; /ip accounting</pre> | ng snapshot             | t      |          |          | • |
| 1        | apiuser200ffice-RE | 3] /ip accounting                 | snapshot>               | take   |          |          |   |
| 1        | apiuser200ffice-RE | 3] /ip accounting                 | <pre>snapshot&gt;</pre> | print  |          |          |   |
| 1        | SRC-ADDRESS        | DST-ADDRESS                       | PACKETS                 | BYTES  | SRC-USER | DST-USER |   |
|          | 0 10.18.0.162      | 40.97.150.242                     | 66                      | 20759  |          |          |   |
|          | 1 10.98.77.45      | 10.18.0.146                       | 25                      | 800    |          |          |   |
|          | 2 10.18.0.57       | 47.88.68.4                        | 9                       | 1358   |          |          |   |
|          | 3 10.18.0.110      | 172.217.0.131                     | 30                      | 3471   |          |          |   |
| Ŀ        | 4 208.111.171.129  | 10.18.0.95                        | 6                       | 2771   |          |          |   |
|          | 5 10.98.46.50      | 10.18.0.252                       | 2040                    | 331765 |          |          |   |
|          | 6 10.18.0.252      | 10.45.7.136                       | 462                     | 21632  |          |          |   |
| Ŀ        | 7 10.18.0.252      | 10.98.184.51                      | 2436                    | 506740 |          |          |   |
|          | 8 10.18.0.94       | 162.125.81.3                      | 22                      | 1845   |          |          |   |
|          | 9 192.168.19.187   | 10.18.0.252                       | 872                     | 59319  |          |          |   |
|          |                    |                                   |                         |        |          |          |   |

#### 4.3.2. Router Accounting URL

HeroTill calls a local URL on the router, which will return a csv based contents of the IP Accounting table data.

HeroTill will automatically set the IP Accounting URL.

| <b>(</b> ) | ) 10.9 | 8.108.1/ | accour | nting/ip | o.cgi |       |
|------------|--------|----------|--------|----------|-------|-------|
| 10.98.     | 161.1  | 32 10    | .18.0  | .252     | 298   | 5 * * |
| 10.18.     | 0.252  | 10.10    | 01.0.  | 2 146    | 2 21  | * *   |
| 10.18.     | 0.146  | 10.10    | 0.52.  | 10 32    | 1 *   | *     |
| 10.45.     | 10.25  | 1 10.1   | 18.0.  | 146 5    | 35 8  | * *   |
| 10.18.     | 0.252  | 10.4     | 5.14.  | 167 5    | 14 8  | * *   |
| 10.18.     | 0.252  | 10.4     | 5.5.8  | 2 64     | 2 4   |       |
| 10.18.     | 0.140  | 10.90    | 5.34.  | 39 20    | 1 0   | 22    |
| 10.10.     | 120 5  | 1 10.4   | 10 0   | 12 21    | 000 5 | · ·   |
| 10.98.     | 0 252  | 10 49    | 3 1    | 1 192    | 6 *   | ÷     |
| 10.18      | 0 252  | 10.9     | 3 34   | 133 2    | 95 5  | * *   |
|            |        | 10.90    |        |          |       |       |

## 4.3.3. Router Scheduler Script and FTP (Scheduled file dumping)

A local script is created on the MikroTik router

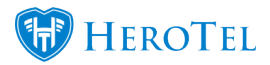

that dumps IP Accounting data to a local file every few seconds (30-60). The script checks available free disk space to ensure that it will not dump data if there are less than a predefined amount (2MB) of disk space available.

#### HeroTill then uses FTP (File Transfer

Protocol) to retrieve the files from the router, and deletes the files once they are downloaded to the server. The last file on the router will always be skipped, in case the file is still being written to at the time of download.

| ilocal dskFree [/system resource<br>62914560) do={:local varTime [/<br>system clock get date];:local varTime [/<br>ispick \$varDate 4 6];:local varYee<br>[:pick \$varTime 0 2];:local varYee<br>[:pick \$varTime 0 2];:local varYee<br>[:pick \$varTime 6 8];/p accounting sna<br>detal brief file="DT_IP_ACC-\$va<br>\$varYin:\$varSec";} else={:log events<br>0 bps} | On Event:         Isocal dskFree [/system resource get free-hdd-space]:if (\$dskFree >         62914560) do={:local varTime [/system clock get time]:local varDate [/         9 bps         1         (pick \$varDate 4 6]:local varMonth [:pick \$varDate 0 3]:local varDay         (pick \$varDate 4 6]:local varMin [:pick \$varDate 7 11]:local varHour         (pick \$varDate 4 6]:local varMin [:pick \$varDate 7 11]:local varHour         (pick \$varTime 0 2]:local varMin [:pick \$varTime 3 5]:local varSec [:pick \$varTime 6 8]:/p accounting snapshot take;/p accounting snapshot print         VarTime 6 8]:/p accounting snapshot take;/p accounting snapshot print         detail brief file="DT_IP_ACC-\$varYear-\$varMonth-\$varDay-\$varHour:         \$varMin:\$varSec";} else={:log error "WARNING: DISK ALMOST FULL";:log         warning "WARNING: DISK ALMOST FULL";} |       |                      |      |  |
|----------------------------------------------------------------------------------------------------|----------------------------------------------------------------------------------------------------|-------|----------------------|------|--|
| 🖃 🍸 🕞 🜊 Backup Resto                                                                                                    | re Upload                                                                                                    |       |                      | Find |  |
| File Name                                                                                                    | Туре                                                                                                    | Size  | Creation Time 🗸      | -    |  |
| DT_IP_ACC-2017-oct-03-14:27:17.bt                                                                                                    | .txt file                                                                                                    | 150 B | Oct/03/2017 14:27:17 |      |  |
| DT_IP_ACC-2017-oct-03-14:27:14.bt                                                                                                    | .txt file                                                                                                    | 150 B | Oct/03/2017 14:27:14 |      |  |
| DT_IP_ACC-2017-oct-03-14:27:11.bt                                                                                                    | .tot file                                                                                                    | 150 B | Oct/03/2017 14:27:11 |      |  |
| DT_IP_ACC-2017-oct-03-14:27:08.bxt                                                                                                    | .txt file                                                                                                    | 150 B | Oct/03/2017 14:27:08 |      |  |

#### 4.3.4. Suggested method

All the above methods can be used, either exclusively or in combination. It is however preferred that the scheduled file dumping option is chosen as it is the last likely to result in lost usage data due to the memory table limit being reached. To facilitate the accurate configuration of the script and scheduler on the routers, HeroTill will auto configure the relevant routers when this method is chosen.

Once the usage data has been collected, it

is processed exactly like radius based usage information. One of the IP addresses from the IP Pair is matched to a radius account using the fixed IP address assigned to each of the IP Accounting based user accounts. Data is then summarised on a daily and monthly basis, and made available in the end user's usage portal just like Radius, Fibre and LTE based usage data.

If extended logging is enabled within

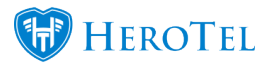

HeroTill then the remote IP addresses are used to identify and classify the data usage (Dropbox, Facebook, YouTube, etc.), like the way net flow data is analyzed. This allows the customer to view a breakdown of data usage in their end user portal. Please note that the extended logging may be very resource intensive on your HeroTill server.

# 5. Managing user IP address assignments

Every IP Accounting based user account must

use a fixed IP address. Two users cannot share the same IP address, as the system will then be unable to allocate data usage to the correct account.

#### **5.1. Adding IP Pools to a router**

To add an IP Pool to a router, edit the router properties of the specific router that you would like to work on. Once

the pop-up screen has loaded, go to the "IP Pools" tab.

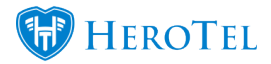

| it Network Device #171                                                  |                                                                   |
|-------------------------------------------------------------------------|-------------------------------------------------------------------|
| Device Interfaces Changes IP Accounting IP Pools Configs Backups Syslog | g Downtime Audit Trail                                            |
| evice Specific IP Pools                                                 | C Refresh + Add IP Pool                                           |
| how 10 × Pows                                                           | Copy Columns Expert Columns Expert Columns Expert Columns Columns |
|                                                                         | Search:                                                           |
| Type II Pool Name II Network II Excluded IP's II Realm                  | IT Total IT Used IT Free IT IT                                    |
| No data available in table                                              |                                                                   |
| howing 0 to 0 of 0 entries                                              | Previous Next                                                     |
| howing 0 to 0 of 0 entries                                              | Previous Next                                                     |
|                                                                         |                                                                   |
|                                                                         |                                                                   |
|                                                                         |                                                                   |

- **Blue:** To add an IP Pool to the router, click on the blue "Add" button.
- **Purple:** In this section, you will be able to view a list of all IP Pools linked to this router.
- **Green:** After making any changes, remember to click on the "**Save Changes**" button.

#### 5.2. High site IP ranges

One or more IP subnets will be assignable to each High site router from within HeroTill. The system will automatically count the number of available IP addresses, and the admin user will be able to exclude reserved IPs from the list of selectable IP addresses, like for example equipment on the High site such as cameras and power monitors.

#### 5.3. User IP Allocation

When IP Accounting user accounts are created, the High site where the user will connect must be selected. Once the

High site has been chosen, the list of available subnets will be available for selection. Once

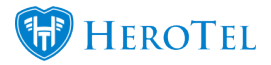

a subnet has been chosen, a free IP can be selected form the list within that subnet.

#### 5.4. IP Exclusions

HeroTill will automatically keep track of which IP's are already in use amongst all the IP Accounting user accounts, and will prevent you from selecting an IP that is in use (already allocated) or excluded from selection. IP addresses assigned to other network devices (routers, radios and power monitors) will also be excluded form selection. HeroTill will also indicate whether the IP address selected is live on the network, by doing a ping test.

The method of managing these IP ranges will be like the way Radius IP pools are being managed.

| Edit IP Pool #5 dean | х                                                                        |                           |                                                 |                              |                                                  |                                     |                                           |                                                                               |                                  |                 |                                  |                                |                           |        |              |
|----------------------|--------------------------------------------------------------------------|---------------------------|-------------------------------------------------|------------------------------|--------------------------------------------------|-------------------------------------|-------------------------------------------|-------------------------------------------------------------------------------|----------------------------------|-----------------|----------------------------------|--------------------------------|---------------------------|--------|--------------|
| Pool Name            | dean                                                                     |                           |                                                 |                              |                                                  |                                     |                                           |                                                                               |                                  |                 |                                  |                                |                           |        |              |
| Description          | uncapped accounts                                                        |                           |                                                 |                              |                                                  |                                     |                                           |                                                                               |                                  |                 |                                  |                                |                           |        |              |
| Auto Assign          | 017                                                                      | °o •••                    | nes + Allena + I                                | Nadus + N                    | NN LTE + HUNDON                                  | · Hordow ·                          | Devices + Sale                            | a - Billing - Pagorta - Toca                                                  | - Sea -                          | a -             |                                  |                                |                           |        | • • • •      |
| Network              | 192.198.0.004                                                            | -                         |                                                 |                              |                                                  |                                     |                                           |                                                                               |                                  |                 |                                  |                                |                           |        |              |
| IP's in Range        | 192,168.0.1 - 192,168.0.254                                              | Radiu                     | s IP Pools                                      |                              |                                                  |                                     |                                           |                                                                               |                                  |                 |                                  | • ******                       |                           | -      | a 0 Marca    |
| Number of IP's       | 254                                                                      | Auto Anni<br>If a claim p | pred ip pools are used<br>achage has a rormal o | to asseign (P)<br>tagged por | addresses across all a<br>i defined then that po | nabled NAS rout<br>I name will be m | en to al radius ao<br>alched to the anti- | courds that down not have a fixed it<br>as before. If the post is not defined | P autoreau are<br>below, an ip p | does not have   | a data pachaga<br>la nama must a | that has a po<br>out on the NA | di name assi<br>Gi nuteri | gred.  |              |
| Excluded IP's        | x 182.168.0.1 x 182.168.0.3 x 182.168.0.4<br>x 182.168.0.5 x 182.168.0.6 | Per n.                    | 200                                             |                              |                                                  |                                     |                                           |                                                                               | Inech                            |                 |                                  | Sup literat                    | -                         |        | 1000 No. 100 |
| Realm                | Realm                                                                    | ~                         | Description 11                                  | Auto<br>Antige               | Selection 1                                      | for P                               | Lar P                                     | Excluded Pa                                                                   | Pagin (                          | Included<br>MAS | Excluded                         | Tear I                         | Used 1                    | free 1 |              |
| Included NAS Pouters | Select one or more NAS is                                                | testratin                 |                                                 | 766                          | 10.162.809                                       | 10.162.0                            | 10.162.14                                 |                                                                               | halfmain                         | AU              | None                             |                                |                           | 0      |              |
| Excluded NAS Roders  | Relations or more MAR to                                                 | heating                   | range to heat with all<br>brick rd              | 760                          | 100.1.1.047                                      | 100.1.1.1                           | 100.1.1.30                                |                                                                               |                                  | 10.86.106.1     | Note                             | 30                             |                           |        |              |
|                      |                                                                          | unauthorized              | unauthenticated<br>client devices               |                              | 100.100.100.047                                  | 100.100.100.1                       | 100.100.100.30                            |                                                                               |                                  | **              | None                             | 30                             |                           |        |              |
| E-MORE -             |                                                                          | dean.                     | uncepted accounts                               |                              | 192 108 2 2 24                                   | 190,108-0.1                         | 192,108,0,254                             | 192,168-3-1,192,168-3-3,<br>192,168-3-4,192,168-3-5,<br>192,168-3-4           |                                  | *               | None                             | 249                            | 8                         | 34     |              |
| Oose                 | Seve Charges                                                             | Showing 1 to 4            | d'4 orthus                                      |                              |                                                  |                                     |                                           |                                                                               |                                  |                 |                                  |                                |                           | Pas    | ten 1 had    |

### 6. Creating IP Accounting user accounts

IP Accounting based user accounts are created the same as radius accounts. On the create user pop-up window there is a selector to choose between radius or IP accounting based data traffic counting. (Note that this option is only visible if IP accounting has been enabled in the system)

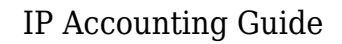

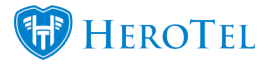

To create the IP Accounting user account, go to the customer profile ("edit customer" screen) and then "**add**" a new user account in the "**Radius Data Package**" section.

| Edit Customer                       | + Ad                                        | id New Customer                                | × *                     |
|-------------------------------------|---------------------------------------------|------------------------------------------------|-------------------------|
| and the                             | 🛞 Verby                                     | Customer D 🔶 Create Ticket 🔚 Create Bales Lead | Send Message            |
| Account Details or East             | Radius Data<br>Packages                     | Data Usage Ver                                 | Month Year              |
| Customer Group New Group for Import | Username: RAIN LTE<br>Patkape: Home Wonless | 5 M3<br>364 M8 of 55 G8                        | lh.                     |
| Account Code                        | Dasic -                                     | Example 3                                      |                         |
| Primary Contact Name                | Username:                                   | 2. Οσ 9. Οσ                                    | 16. Oct 23. Oct 30. Oct |
| Primary Contact Tel 0799999999      | Package: Home Wireless                      | 10.6 MB of 55 GB                               |                         |
| Physical Address                    | Basic • Mall Mall Mall                      | Data Topups                                    | a                       |

After clicking on the "add" button, you will see the following screen:

| Add a New I  | Radius Use   | er Account                                             |              |
|--------------|--------------|--------------------------------------------------------|--------------|
| Data Account | Pricing Deta | ails Data Limits                                       |              |
|              | Customer     |                                                        | ×            |
|              | User Type    | Radius User Login                                      | ٣            |
| Login        | Username     | Username                                               | 8            |
|              | Password     | Password Generat                                       | e Password   |
| Acc          | ount Alias   | Account / Device Alias                                 |              |
| Account      | Description  | Account / Device Description                           |              |
| Traffic C    | ounted via   | Radius Accounting                                      | Y            |
| Acc          | count Type   | Normal Account                                         | ×            |
| Dat          | ta Package   |                                                        | · ·          |
| Contract     | Expiry Date  | 2017-03-01 2017-04-01 2017-09-01 2                     | 018-03-01 2  |
| 1            | Expiry Date  | YYYY-MM-DD Clear                                       |              |
|              |              | Account expiry is only possible from the end of the co | entract term |
| Concurre     | nt Sessions  | Max Concurrent Sessions                                |              |
| Fixed        | IP Address   | Fixed IP Address                                       |              |
|              | Highsite     |                                                        | •            |
|              |              |                                                        |              |
| Fixed        | IP Address   |                                                        | *            |

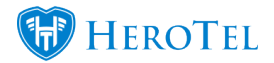

| Red:           | In this section, you will add the<br>customer's username. After adding a username, click on the<br>generate password<br>button.                                                                                                    |
|----------------|----------------------------------------------------------------------------------------------------|
| Yellow:        | In this section, you will need to choose<br>whether you want the traffic to be counted via radius accounting or<br>MikroTik<br>IP Accounting.<br>When adding a normal radius account, you<br>will leave the setting on Radius Accounting. When adding an IP<br>Accounting |
|                | user account, you will need to change the setting to MikroTik IP Accounting.                                                                                                    |
| Dark           | Here you will choose the data package as                                                                                                    |
| blue:          | per the customer request.                                                                                                    |
| <b>Purple:</b> | The next step will be to choose the high                                                                                                    |
|                | site that the customer will be connected to.                                                                                                    |
| Light          | Here you will be able to select and IP                                                                                                    |
| <b>Blue:</b>   | address from the IP Pool that has been allocated to the specific                                                                                                    |
|                | high site.                                                                                                    |
|                | All IP's that are listed here, are IP addresses that are still available                                                                                                    |
|                | for                                                                                                    |
|                | use.                                                                                                    |
| Black:         | Always ensure that the authentication is                                                                                                    |
|                | on accept.                                                                                                    |
| Green:         | When all details have been filled in,                                                                                                    |
|                | click on the "Add Radius User"                                                                                                    |
|                | button.                                                                                                    |

Data package selection, pricing and top-up settings are done in the same way as which you would have added these settings for a normal radius account. Please note that when adding sub-accounts, that they need to follow the same traffic counting method as the parent account.

When IP Accounting is selected, a High site device and fixed IP address must also be selected. The High site selected here is the one where the user must connect, and is where the IP accounting data for this user will be tracked.

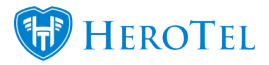

## 7. IP Accounting based billing

#### 7.1. Monthly billing

Billing for IP Accounting based user accounts is identical to other data accounts like radius, LTE and OpenServe. Monthly recurring billing is generated from the data package cost, and can be overridden on an individual basis.

#### 7.2. Suspensions

When IP accounting based users are suspended, the user's IP address is added to a blocked account address list, on

a designated router. A firewall rule on that router needs to be configured so that any traffic from any IP in that address list is redirect to a proxy page indicating a suspended accounts message.

If multiple breakout routers are in use then the address lists will need to be auto maintained on all these routers.

#### 7.3. Capped accounts

Similar to suspended accounts, hard capped account IP addresses are also added to a central address list on the breakout router, where a similar firewall rule needs to redirect the user to a similar page showing that the user's cap has been reached.

#### Download

Click the link below to download the IP Accounting Guide:

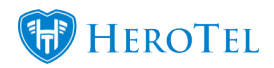

HeroTill IP Accounting Guide